Add a New iPECS User with a Change Order

Last Modified on 10/30/2023 9:53 am EDT

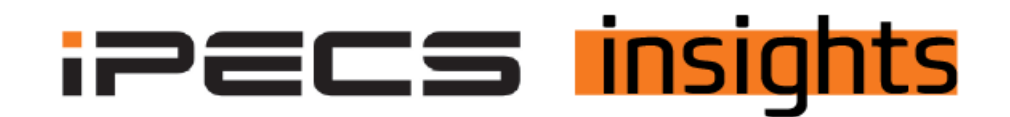

## Add a new (Premium) User with a Change Order

Simply follow the steps below.

First, you must get a change order signed by the customer to remove and add licenses. Look for that document in the dashboard section of the Dealer Portal. If you need assistance, please contact Kim Macdonald, kmacdonald@vertical.com, or call 217-241-5699.

| Dashboard 🔻 | Customers • | Activity •  | Management • |  |  |  |  |  |  |  |
|-------------|-------------|-------------|--------------|--|--|--|--|--|--|--|
| Dashboard   |             |             |              |  |  |  |  |  |  |  |
| My Document | ts          |             |              |  |  |  |  |  |  |  |
| Profile     | Cloud Seat  | Cloud Seats |              |  |  |  |  |  |  |  |

Once the change order is signed and sent to kmacdonald@vertical.com, then the new user can be requested. Once that is signed and returned, you can add the new user.

## Request the New User

## Log into the Reseller portal.

Once there, click on the Customers, then Modify Existing Customer, click on the customer you wish to modify, then click Change Order.

| Service Environment           | My H   | łome 🕂              |             |                               |                           |              |                        |                  | EMS Link (             |
|-------------------------------|--------|---------------------|-------------|-------------------------------|---------------------------|--------------|------------------------|------------------|------------------------|
| DDI Number                    | Mod    | dify Existing       | Customer    |                               |                           |              |                        |                  |                        |
| Device Management             | · Re   | eseller * RS-Vertic | al ~        | ☑ include child resellers     | Service Start             | <b>m</b> ~   | 1 Searc                | h                |                        |
| Customers                     |        |                     |             |                               |                           |              |                        |                  |                        |
| Create New Customer           |        | Reseller            | Customer ID | Customer Name                 | Service Plan              | Status       | Service Start          | User License(EA) | Administrator ID       |
| Modify Existing Customer      |        |                     | x           | X                             | X                         | v )          |                        | X                |                        |
| Sustomer Info.                | 1      | RS-Vertical         | C000000009  | CM Vertical                   | IPECS ONE Migration Se    | er Activated | 2017-08-21 13:34:13    | 65               | admin@cm-vertical.co ^ |
| uetomar Liet                  | 2      | RS-Vertical         | C100000037  | SIP Service                   | SIP Trunk Service Plan    | Activated    | 2022-01-05 16:42:27    | 0                | admin@.com             |
| usioner List                  | 3      | RS-Vertical         | C000000374  | Test                          | Standard Plan             | Activated    |                        | 2                | admin@richtest         |
| Customer List                 | 4      | RS-Vertical         | C100000040  | Testco - for digit conversion | Standard Plan             | Activated    |                        | 1                | admin@test.co          |
| Daily Customer Status         | 5      | RS-Vertical         | C0000000150 | Vertical Demo                 | Standard Plan             | Activated    | 2018-08-02 09:50:32    | 39               | admin@cm-vertical-de   |
| Customer Service Status       | <<br>ب | . 10                |             |                               | ter ee Page 1 of 1 second | 10 🗸         |                        |                  | View 1 - 5 of 5        |
| Customer Service Usage        |        |                     |             |                               |                           |              |                        |                  | Excel                  |
| Items Outside of Trial Period |        |                     |             |                               |                           |              |                        |                  |                        |
| ustomer Terms and conditions  |        | 6                   |             |                               |                           |              |                        |                  |                        |
| untermor Crown                |        | rice (Char          | nge Order   | Stop Service Resume           | Service Plan Change Cu    | stomer Close | Un-shipped Device Allo | cate Package Upg | grade License Chang    |
| ustomer Group                 |        |                     |             |                               |                           |              |                        |                  |                        |
| Order Management              |        |                     |             |                               |                           |              |                        |                  |                        |

In the next screen, to add the new User Type, click on Order Items. If you already have these users in this customer's inventory, click in the Order +/- column and enter the number to add.

| Inande Ultrrent | Order Items                  |   |                 |           |            |        |
|-----------------|------------------------------|---|-----------------|-----------|------------|--------|
| Item Group      | Item Name                    |   | Billing Account | Available | Order(+/-) | To Be( |
|                 | ×X                           | Х | Х               |           |            |        |
| User License    | Basic User                   | Q | Vertical Demo   | 0         | 0          |        |
| User License    | Premium UC User              | Q | Vertical Demo   | 0         | 0          |        |
| User License    | Premium PLUS IPECS ONE USER  | Q | Vertical Demo   | 12        | 0          |        |
| User License    | Premium iPECS ONE USER       | Q | Vertical Demo   | 11        | 0          |        |
| User License    | Basic User & no VM           | Q | Vertical Demo   | 1         | 0          |        |
| User License    | Basic User With VM           | Q | Vertical Demo   | 13        | 0          |        |
| User License    | Stand Alone VM               | م | Vertical Demo   | 2         | 0          |        |
| Soft Client     | Skype for Business 2010 RCCV | Q | Vertical Demo   | 0         | 0          |        |

If you do not have any of the licenses in the current inventory, scroll down to the New Order Items area to find the license to add. *Note you may need to move to another page to find it.* 

| em Group      | Order Item                       |   | Billing Account | Qty. | Trial pe | riod   | Comment |
|---------------|----------------------------------|---|-----------------|------|----------|--------|---------|
| <b>~</b> >    |                                  | х | X               |      |          | x 🗸 X  |         |
| ser License   | IP Attendant w/VM                | Q | Vertical Demo   | 0    | 0        | day(s) |         |
| oft Client    | Mondago Outlook                  | Q | Vertical Demo   | 0    | 0        | day(s) |         |
| oft Client    | MS Teams Connect                 | Q | Vertical Demo   | 0    | 0        | day(s) |         |
| all Recording | 1 GB size                        | Q | Vertical Demo   | 0    | 0        | day(s) |         |
| all Recording | 100 MB size                      | Q | Vertical Demo   | 0    | 0        | day(s) |         |
| all Recording | Unlimited Size                   | Q | Vertical Demo   | 0    | 0        | day(s) |         |
| АX            | WebFax User                      | Q | Vertical Demo   | 0    | 0        | day(s) |         |
| СВ            | Audio Conference Bridge-25 Users | Q | Vertical Demo   | 0    | 0        | day(s) |         |

Once your quantity has been selected, scroll up to the top right and click Submit Order.

| er Title & Customer | Site Number Ordering Order Items | Trunk Channe | $\left   ight angle$ Device Ordering $ ight angle$ | Call Bundle Devic | e Shipping Info. | Submit Or |
|---------------------|----------------------------------|--------------|----------------------------------------------------|-------------------|------------------|-----------|
| Change Current      | Order Items<br>Item Name         | x            | Billing Account                                    | Available         | Order(+/-)       | To Be(E   |
| User License        | Basic User                       | ٩            | Vertical Demo                                      | 0                 | 0                |           |
| User License        | Premium UC User                  | م            | Vertical Demo                                      | 0                 | 0                |           |
| User License        | Premium PLUS iPECS ONE USER      | מ            | Vertical Demo                                      | 12                | 0                |           |
| User License        | Premium iPECS ONE USER           | Q            | Vertical Demo                                      | 11 🤇              | 1 🗘 (F.)         |           |
| User License        | Basic User & no VM               | م            | Vertical Demo                                      | 1                 | 0                |           |
| User License        | Basic User With VM               | מ            | Vertical Demo                                      | 13                | ~ 300 <b>0</b>   |           |
| User License        | Stand Alone VM                   | Q            | Vertical Demo                                      | 2                 | 0                |           |
| Soft Client         | Skype for Business 2010 RCCV     | ٩            | Vertical Demo                                      | 0                 | 0                |           |

To complete the submission, scroll down to the bottom right and click Save & Submit Order.

|        |            | View 1 - 1 of 1     |
|--------|------------|---------------------|
| Cancel | Save Order | Save & Submit Order |

Once the order has been accepted by Vertical, you will get an e-mail to notify the administrator of that (sample below).

| Order Notification_Vertical Demo_Change_Appr                                                                                                    | oved                                                                                                    |
|----------------------------------------------------------------------------------------------------|----------------------------------------------------------------------------------------------------|
| iPECS Cloud<br>To Start your reply all with: Approved. Confirmed, thank you. Than                                                                                                    | ③       ← Reply       ≪ Reply All       → Forward       III       …         Tue 10/24/2023 2:57 PM         Ink you for your confirmation.       I Feedback |
| Customer Company Name : Vertical Demo<br>Customer Type : Normal<br>Order No. & Title : 503035 / Vertical Demo Change Order<br>Service Plan : Standard Plan<br>Order Type : Change<br>Order Status : Approved<br>Order Date : 2023-10-24 12:54:33<br>Request to : Vertical<br>Order Reseller : RS-Vertical<br>Order User : Rich Balazsi<br>Order Note :<br>Approval Comment : |                                                                                                    |

To confirm acceptance of the order, log back into the Reseller Portal. You will see an indication at the top of the screen to alert you of an order to be confirmed. This will stay there until you click OK or OK ALL.

Next, click Order Management, then Order Final Confirm, then double-click on the order for the last step of acceptance.

| Service Environment                | My Home 🕂                                                                                                    |                          |
|------------------------------------|----------------------------------------------------------------------------------------------------|--------------------------|
| DDI Number                         | Order Final Confirm                                                                                                    |                          |
| Device Management                  | Reseller RS-Vertical      Vinclude child resellers     Search                                                                                     |                          |
| Customers                          |                                                                                                    |                          |
| Order Management                   | Order Date         Reseller         Customer ID         Customer Name         Order No         Order Type         Order Tatus         Order Title | x                        |
| Order Status                       | 1 2023-10-24 12:54:33 RS Vertical 2 0000000150 Vertical Demo 503035 Change Approved Vertical Demo Change Order                                    |                          |
| Order Approval Order Final Confirm |                                                                                                    | View 1 - 1 of 1<br>Excel |
| Reseller                           |                                                                                                    |                          |

Scroll down to review the list of item(s) requested. Click Final Confirm at the bottom right of the screen.

| rder | Items        |               |            |   |                 |                   |               |                   |          |            |            |            |
|------|--------------|---------------|------------|---|-----------------|-------------------|---------------|-------------------|----------|------------|------------|------------|
|      | Item Group   | Order Item    |            |   | Billing Account | Act. Date         | Billing Start | Customer<br>Price | Now (EA) | Order(+/-) | To Be (EA) | Comm       |
|      |              |               | Х          |   |                 |                   |               |                   |          |            |            |            |
| 1    | User License | Premium iPECS | S ONE USER | 2 | Vertical Demo   | 2022-08-02        | 2022-08-02    | 0                 | 11       | 1          | 12         |            |
| - 22 | 45           |               |            |   | ra ka Page      | 1 of 1   >> >= 10 | ~             |                   |          |            | View       | v 1 - 1 of |
|      |              |               |            |   |                 |                   |               |                   |          |            |            |            |
| pro  | val Comment  |               |            |   |                 |                   |               |                   |          |            |            |            |
|      |              |               |            |   |                 |                   |               |                   |          |            |            |            |
|      |              |               |            |   |                 |                   |               |                   |          |            |            |            |
|      |              |               |            |   |                 |                   |               |                   |          |            |            |            |
|      |              |               |            |   |                 |                   |               |                   |          |            |            |            |
|      |              |               |            |   |                 |                   |               |                   |          |            |            |            |
|      |              |               |            |   |                 |                   |               |                   |          |            |            |            |
|      |              |               |            |   |                 |                   |               |                   |          |            |            |            |
|      |              |               |            |   |                 |                   |               |                   |          | ( Fir      | al Confirm | Rejec      |

Click OK to confirm and accept success. The new user will be in the inventory and ready to be added.

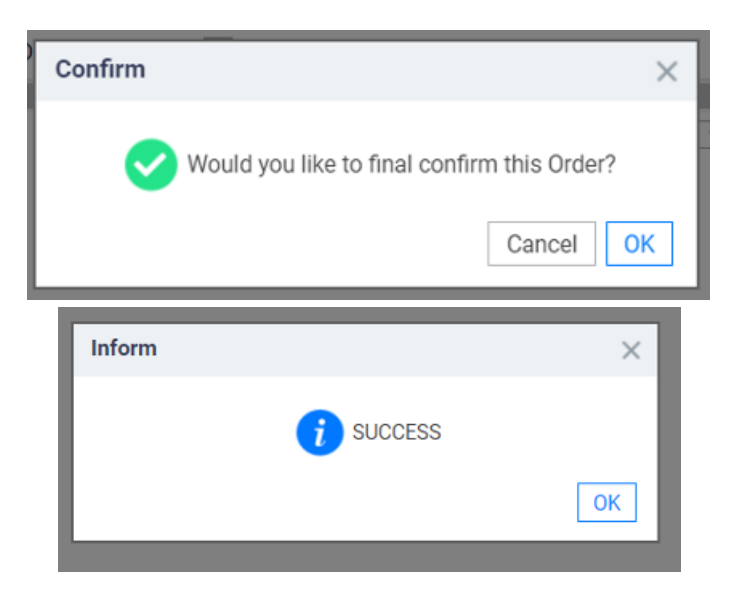